## 利业标准化考试网

## 找回 (重置) 密码

## 1、打开网站

可以从登陆界面点击"忘记密码"打开链接,也可以直接打开网址: http://www.tlslyzx.com/member/forget 打开如下图表单页。

|                   | 密码重置                                    |       |  |
|-------------------|-----------------------------------------|-------|--|
|                   | 15605829082                             |       |  |
|                   | 340400000000000000000000000000000000000 |       |  |
|                   | 2985                                    | 获取验证码 |  |
|                   |                                         | 返回登录  |  |
| the star starting | 提交重置                                    |       |  |
|                   |                                         |       |  |

## 找回密码需要注意的是:

手机号、身份证号码必须是已经成功注册过的用户信息。同时手机号码必须与身份证号码匹 配对应的关系(注册时使用的身份证号对应的手机号)否则会出现下图所示的提示。

|                          | 密码重置                                       |  |
|--------------------------|--------------------------------------------|--|
|                          | 15 82                                      |  |
|                          | 340                                        |  |
|                          | 父 2985   获取验证码     X   无此考生信息,或手机号与身份证号不匹配 |  |
| the set of the second of | 提交重置                                       |  |
|                          |                                            |  |

*备注:如果出现上图提示的情况,且又不记得相关信息时,请电话联系考务人员。* 2、成功找回

| 密码重置                                      |  |
|-------------------------------------------|--|
| 15100100181                               |  |
| 3404001980011011618                       |  |
|                                           |  |
| ✓ 新密码【cfJYHaVM】注意登陆后修改<br>回登录             |  |
| 确定 通知 通知 通知 通知 通知 通知 通知 通知 通知 通知 通知 通知 通知 |  |
|                                           |  |
|                                           |  |

当成功出现上图提示时,说明已经成功找回了密码(注意大小写)并牢记它。请使用该身份 证号与本密码立即登陆,然后修改自已常用的密码。修改密码如下图:

| 《 考生中心                                           |                                                                                                    | R liziyu ▲         |
|--------------------------------------------------|----------------------------------------------------------------------------------------------------|--------------------|
| ▲ 考生菜单 ▲<br>个人质料<br>在租時位<br>我的资考<br>橄欖花录<br>成績素询 | 您好 liziyu, 欢迎光临!<br>利业标准化考试网祝您考试顺利,若有问题请电话联系我们!                                                             | 通回首页<br>特改密码<br>退出 |
| 您好1<br>利业林                                       | 修改密码 ×   * 原始密码: 请输入原始密码: *   * 新密码: 请输入原始密码: *   * 新密码: 请输入所密码: *   * 输认密码: 请用次输入新密码: *   家准化考试网祝ź (保存) 取消 |                    |

将刚刚找回的密码作为旧密码,同时按要求修改成本人常用密码并牢记。